Créer un document simple avec du texte, des images et des formes dans LibreOffice

|                                                       | Document texte<br>LibreOffice Write                                                                | Dessin<br>LibreOffice Draw                                                                                                    |
|-------------------------------------------------------|----------------------------------------------------------------------------------------------------|----------------------------------------------------------------------------------------------------|
| Choisir le format de la page<br>(portrait ou paysage) | Menu [ <mark>Format</mark> ] [Page]<br>Onglet [Page]<br>Choisir l'orientation                      |                                                                                                    |
| Définir l'arrière-plan                                | Menu [ <mark>Format</mark> ] [ <mark>Page</mark> ]<br>Onglet [Arrière-plan]<br>Choisir le type :   |                                                                                                    |
|                                                       | – couleur<br>– image                                                                               | <ul> <li>couleur</li> <li>dégradé</li> <li>hachure</li> <li>bitmap</li> <li>(le type « image » est<br/>malheureusement</li> <li>INDISPONIBLE)</li> </ul> |
| Faire apparaître la barre d'outils<br>dessin          | Menu [Affichage][Barre d'outils][Dessin]<br>ou<br>Icône W de la barre d'outils principale          |                                                                                                    |
| Insérer une image                                     | Menu [Insertion][Image][À partir d'un fichier]<br>ou<br>Icône 👍 de la <i>barre d'outils Dessin</i> |                                                                                                    |
| Modifier proportionnellement<br>la taille d'une image | Touche MAJ + poignées vertes de l'image<br>(davantage d'options avec un clic droit sur l'image)    |                                                                                                    |
| Insérer une flèche, une bulle,<br>une forme           | Chercher sur les icônes de la barre d'outils Dessin !                                              |                                                                                                    |
| Taper un texte « fantaisie »<br>(Fontwork Gallery)    | Icône A de la barre d'outils Dessin                                                                |                                                                                                    |
| Exporter le fichier au format<br>PDF                  | Menu [Fichier][Exporter au format PDF]<br>ou<br>Icône be de la barre d'outils principale           |                                                                                                    |
| Exporter le fichier sous la forme d'une image JPEG    | INDISPONIBLE                                                                                       | Menu [Fichier][Exporter]                                                                                                    |